## Entrega de tareas

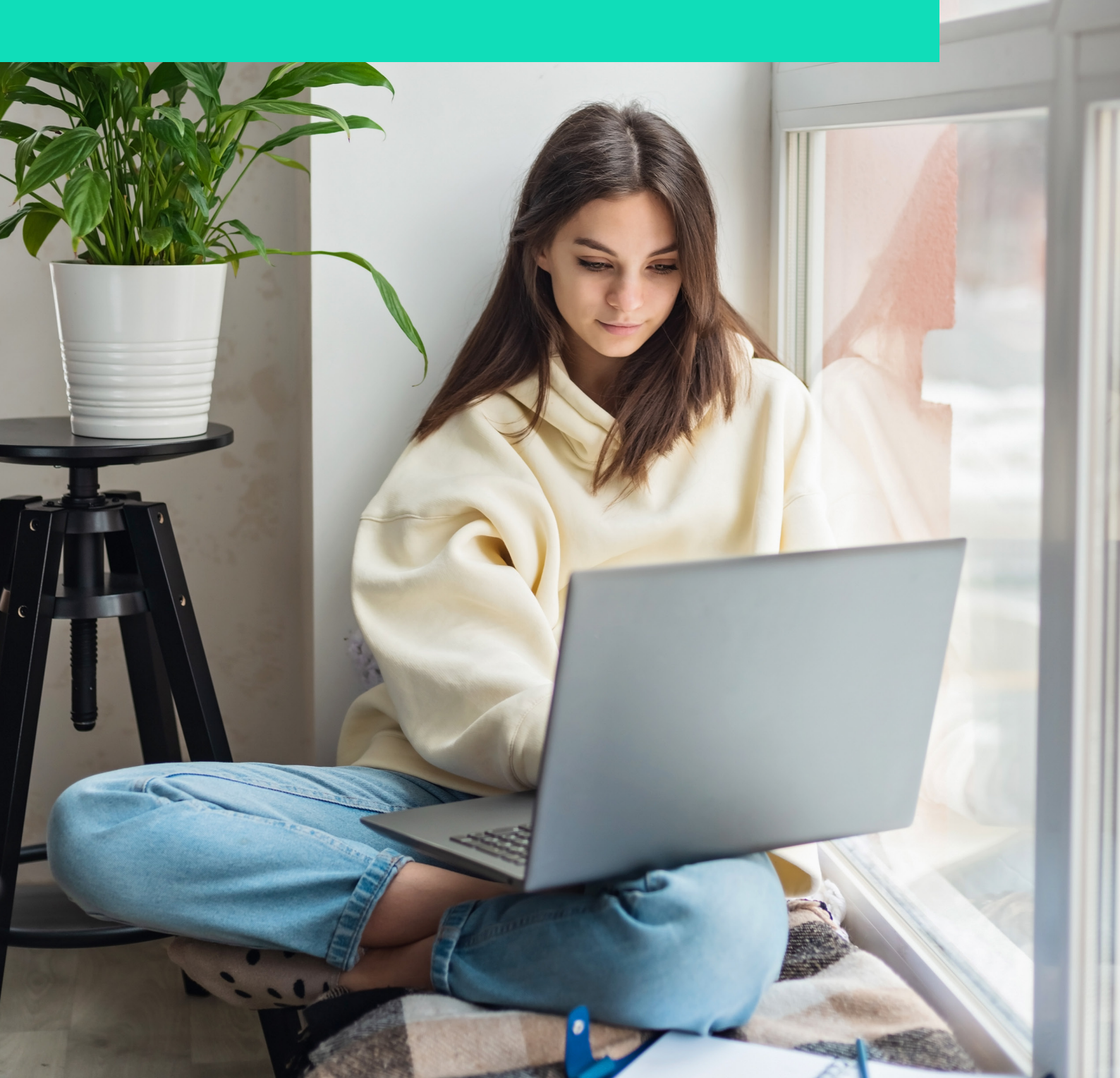

## Entrega de tareas

La claridad de los exámenes y las tareas que se solicitan en las asignaturas es uno de los pilares para un buen desempeño de los estudiantes, y los creadores de las plataformas educativas han prestado especial atención en esto.

En esta lectura conocerás cómo ingresar a las tareas y exámenes, además de dónde revisar retroalimentación de estas.

| $\equiv A$ Google Classroom |                   | Tablón Trabajo de clase Personas                   | # P |
|-----------------------------|-------------------|----------------------------------------------------|-----|
|                             | 횐 Ver tu trabajo  | 🗂 Google Calendar 🛛 💩 Carpeta de Drive de la clase |     |
|                             | Examen 1          | Sin fecha de entrega                               |     |
|                             | Tarea 2           | Fecha de entrega: 1 may, 23:                       |     |
|                             | Publicado: 11:00  | Entregado                                          |     |
|                             | Ver instrucciones |                                                    |     |
|                             | Tarea 1           | Fecha de entrega: 29 abr                           |     |
|                             |                   |                                                    |     |

Para ver cuáles son las tareas del curso es necesario dirigirse a la pestaña de trabajo de clase y ahí se desplegará la lista de todas las tareas que tienes en la asignatura, al hacer clic en cada una de ellas aparecerá la opción de ver instrucciones, que posteriormente te dirige a la pantalla para ver el detalle de la tarea y subir el archivo.

|   | a Classroom                                                |                         | # <b>•</b>                                                      |
|---|------------------------------------------------------------|-------------------------|-----------------------------------------------------------------|
| Î | Tarea 3<br>- 13:08                                         | Fecha de entrega: 9 may | Tu trabajo Asignado<br>+ Añadir o crear                         |
|   | Instrucciones                                              |                         | Marcar como completado                                          |
|   | 2 Comentarios de la clase<br>Añadir un comentario de clase |                         | Comentarios privados<br>Añadir comentario a Alejandra<br>Maltos |

Para cargar la tarea se puede seleccionar desde subir un archivo que se tiene en el dispositivo, un enlace o algún archivo que se tenga en el Google Drive personal. También tiene la opción de hacer clic en Crear documentos, presentaciones u hojas de cálculo, que al final se convertirán en el archivo entregable para la tarea.

| ə Classroom                   |                         |        |                                   |          |
|-------------------------------|-------------------------|--------|-----------------------------------|----------|
| Tarea 3                       | I.                      | Tu tr  | abajo                             | Asignado |
| 100 puntos                    | Fecha de entrega: 9 may |        | + Añadir o cre                    | ar       |
| Instrucciones                 |                         | @<br>© | Google Drive<br>Enlace            | ido      |
| 😋 Comentarios de la clase     |                         | 0      | Archivo                           |          |
| Añadir un comentario de clase |                         | Crea   | r<br>Documentos<br>Presentaciones | andra    |
|                               |                         |        | Hojas de cálculo<br>Dibujos       |          |

Para revisar las tareas pendientes de entrega también se puede ingresar desde el menú superior del lado izquierdo en la opción de tareas pendientes.

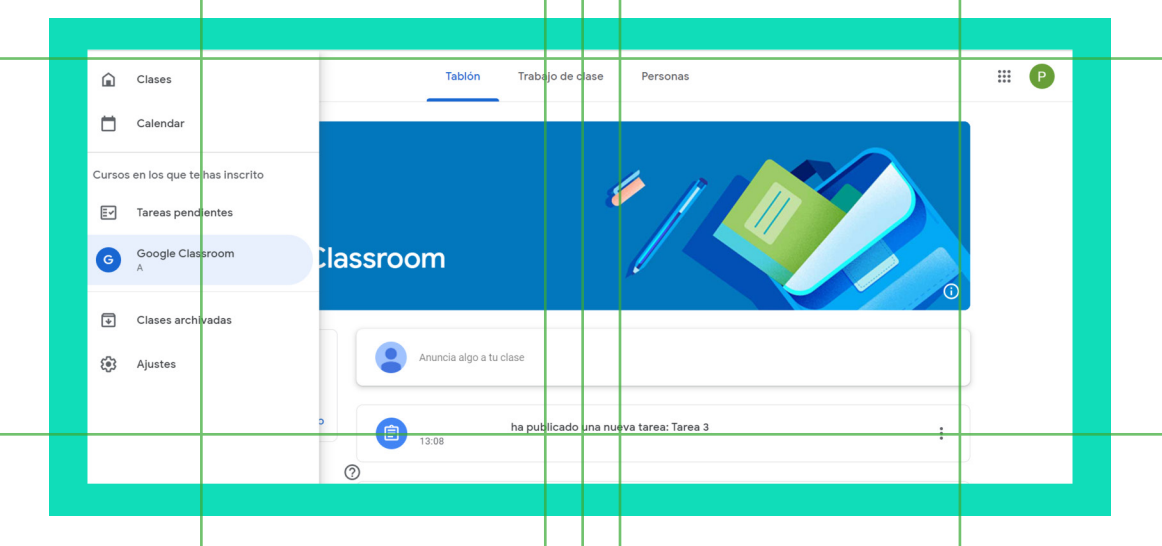

Al ingresar a la nueva pantalla aparecerán todas las tareas y exámenes de la materia organizados de acuerdo con la fecha de entrega; para revisar cuáles son los que están pendientes de realizar es necesario ir al menú Sin entregar, y en el menú Hecho aparecen las tareas que ya se han cargado a la plataforma.

| — Terrer and limber |                              |               |     |  |
|---------------------|------------------------------|---------------|-----|--|
| = Tareas pendientes | Asignado Sin e               | ntregar Hecho |     |  |
|                     | Todas las clases 🔹           |               |     |  |
|                     | Sin fecha de entrega         |               | 1 ^ |  |
|                     | Examen 1<br>Google Classroom |               |     |  |
|                     | Fecha de publicación: Hoy    |               |     |  |
|                     | Esta semana                  |               | 0 ~ |  |
|                     | Próxima semana               |               | 1 🗸 |  |
|                     | Más tarde                    |               | 1 🗸 |  |
|                     |                              |               |     |  |
|                     |                              |               |     |  |

Los exámenes se pueden encontrar en esta misma sección y para realizarlos solo es necesario hacer clic en la opción de realizar el examen, al finalizar el formulario automáticamente se marcará la tarea como entregada.

|                    | Examen 1                          | ÷ | Tu trabajo Asignado         |
|--------------------|-----------------------------------|---|-----------------------------|
|                    | 100 puntos                        |   | + Añadir o crear            |
| Realizar el examen | Realizar el examen                |   | Marcar como completado      |
|                    | Examen 1<br>Formularios de Google |   | 2 Comentarios privados      |
|                    | 왔, Comentarios de la ciase        |   | Añadir comentario a Docente |
|                    | Añadir un comentario de clase     |   |                             |

Como en cualquier plataforma educativa, se les recomienda a los estudiantes estar pendientes de las calificaciones y retroalimentaciones de los docentes, así como de las tareas que existen en la asignatura.

Esperamos que esto resulte de ayuda y la navegación en esta plataforma pueda ser eficaz para un excelente desempeño académico.

La obra presentada es propiedad de ENSEÑANZA E INVESTIGACIÓN SUPERIOR A.C. (UNIVERSIDAD TECMILENIO), protegida por la Ley Federal de Derecho de Autor; la alteración o deformación de una obra, así como su reproducción, exhibición o ejecución pública sin el consentimiento de su autor y titular de los derechos correspondientes es constitutivo de un delito tipificado en la Ley Federal de Derechos de Autor, así como en las Leyes Internacionales de Derecho de Autor.

El uso de imágenes, fragmentos de videos, fragmentos de eventos culturales, programas y demás material que sea objeto de protección de los derechos de autor, es exclusivamente para fines educativos e informativos, y cualquier uso distinto como el lucro, reproducción, edición o modificación, será perseguido y sancionado por UNIVERSIDAD TECMILENIO.

Queda prohibido copiar, reproducir, distribuir, publicar, transmitir, difundir, o en cualquier modo explotar cualquier parte de esta obra sin la autorización previa por escrito de UNIVERSIDAD TECMI-LENIO. Sin embargo, usted podrá bajar material a su computadora personal para uso exclusivamente personal o educacional y no comercial limitado a una copia por página. No se podrá remover o alterar de la copia ninguna leyenda de Derechos de Autor o la que manifieste la autoría del material.